# Statistiques clients

# **Gestion commerciale 2021**

### **OBJECTIF**

Sortir des statistiques sur plusieurs clients sur le CA, Qté achetées selon des filtres faits au préalable dans les travaux sur clients.

### COMMENT SORTIR DES STATISTIQUES CLIENTS ?

#### ÉTAPE 1 : aller dans le menu Ventes\Clients\Liste/Travaux

| Ventes                            | Articles | Stocks et              | compta. matière | Statistiques                   | Comp    | otabilité  | Paramètres         | Options                   | Aide |
|-----------------------------------|----------|------------------------|-----------------|--------------------------------|---------|------------|--------------------|---------------------------|------|
| Fravaux<br>Livraisons<br>Commande | TRése    | ervations<br>is<br>irs | Règlements      | Travaux<br>Relances<br>Avances | Clients | Historique | Liste /<br>Travaux | Gestion Rela<br>Clients • | tion |
| cuments                           |          |                        | Règleme         | ents                           |         |            | Clients            |                           |      |

ÉTAPE 2 : après avoir sélectionné les clients ou après avoir cliqué sur le bouton « Filtrer » pour obtenir tous les clients, cliquer sur le bouton « Statistiques clients » qui se trouve dans le menu Liste/Travaux clients\Consultation\Statistiques clients

| Accueil Ventes Article               | s Stocks et | compta. matière | Statistiques | Comptabilité | Paramètres | Options                  | Aide     | Liste / Trava | ux clients                     |
|--------------------------------------|-------------|-----------------|--------------|--------------|------------|--------------------------|----------|---------------|--------------------------------|
|                                      |             | Créer Modifie   | r His        | Statistiques | Envoyer    | Mailing /                | Relation | Facture       | Créer la liste                 |
| presse-papier vers Excel<br>Exporter | la liste    | client client(s | ) Cor        | Clients      | un mail    | Etiquettes<br>mmunicatio | GRC •    | Document      | temporaire<br>Liste Temporaire |

ÉTAPE 3 : dans la fenêtre « Statistiques clients », renseigner la période sur laquelle on doit exécuter la statistique. Et dans la partie « Statistiques sur », cocher les informations nécessaires à la statistique

| Liste / Travaux clients                                                        | × Statistiques clien                                                                  | ts X                                                                        |   |
|--------------------------------------------------------------------------------|---------------------------------------------------------------------------------------|-----------------------------------------------------------------------------|---|
| 3 01/11/2021 au 31/10/2022<br>Ajouter les inutilisables<br>Taille de la police | Documents<br>Bons de réservation<br>Bons de commande<br>Bons de livraison<br>Factures | Statistiques sur Quantité<br>Quantité 2<br>Quantité unit.<br>Pu HT<br>Mt HT | < |
| Statistiques mensuelles                                                        | Afficher les statistiqu                                                               | es N-1 Monnaie EUR 🔽                                                        |   |

(i) La période doit être égale ou inférieure à un an.

Cette documentation correspond à la version 13.85. Entre deux versions, des mises à jour du logiciel peuvent être opérées sans modification de la documentation. Elles sont présentées dans la documentation des nouveautés de la version sur votre espace client.

Mise à jour : 24/05/2022 - Groupe ISAGRI

Avenue des Censives - BP 50333 - 60026 BEAUVAIS Cedex - SAS au capital de 5 100 000 € - 327 733 432 RCS Beauvais

ÉTAPE 4 : cliquer sur le bouton « Appliquer », qui se trouve à gauche de la fenêtre.

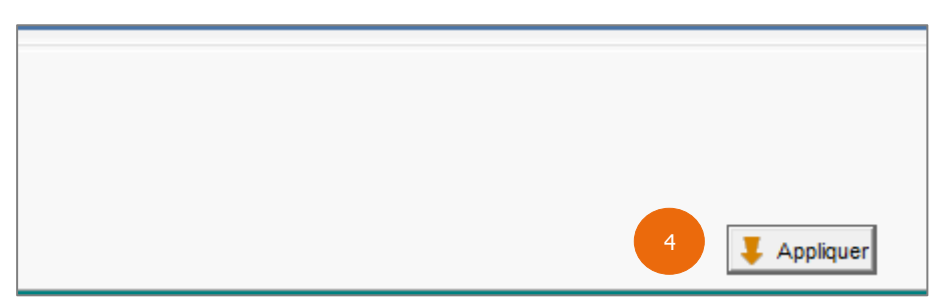

ÉTAPE 5 : après avoir cliqué sur le bouton « Appliquer », un tableau apparaît. Il est possible de l'imprimer. Pour cela, faure un clic-droit « Imprimer vers »

| Tableau Graphique |          |                               |          |                       |  |
|-------------------|----------|-------------------------------|----------|-----------------------|--|
|                   | Client : | ADAM JEAN PIERRE - 31500 TOUL | OUSE - A | DAM JEAN PIERRE       |  |
|                   | Client   | Année N                       |          |                       |  |
|                   |          | Mt HT                         |          |                       |  |
| LA                | BRUNI    |                               | 104.44   |                       |  |
| LA                | ACOMB1   |                               | Impri    | mer vers <sup>5</sup> |  |
| LA                | COUR     |                               | Expo     | ter le tableau        |  |
| LA                | ACROI1   |                               | 0,00     |                       |  |

ÉTAPE 6 : sur la fenêtre « Choix des paramètres », cliquer sur le bouton « Ok » pour lancer l'impression

| Choix des par       | amètres X                                        |
|---------------------|--------------------------------------------------|
| -Forme<br>Forme     | Nb exemplaires 1                                 |
| -Options de sortie- |                                                  |
| Imprimante          | Options                                          |
| C Ecran             |                                                  |
| C Fax               | ▼ Options                                        |
| C Fichier           | C Exporter les données dans un fichier texte     |
|                     | Exporter au format PDF                           |
|                     | Chemin (ex: C:\Mes Documents\Mon_Nom_De_Fichier) |
|                     | D:\1385\lsaGCWp\Export\.pdf Parcourir            |
|                     | Envoyer par E-Mail Configuration                 |
|                     | Adresse                                          |
|                     |                                                  |
|                     | 6 V OK X Annuler                                 |

Cette documentation correspond à la version 13.85. Entre deux versions, des mises à jour du logiciel peuvent être opérées sans modification de la documentation. Elles sont présentées dans la documentation des nouveautés de la version sur votre espace client.

Mise à jour : 24/05/2022 - Groupe ISAGRI

Avenue des Censives - BP 50333 - 60026 BEAUVAIS Cedex - SAS au capital de 5 100 000 € - 327 733 432 RCS Beauvais

*Il est possible de sortir pour la période demandée un comparatif N et N-1. Il suffit de cocher « Afficher les statistiques N-1, qui se trouve au dessus des deux onglets « Tableau » et « Graphique ».* 

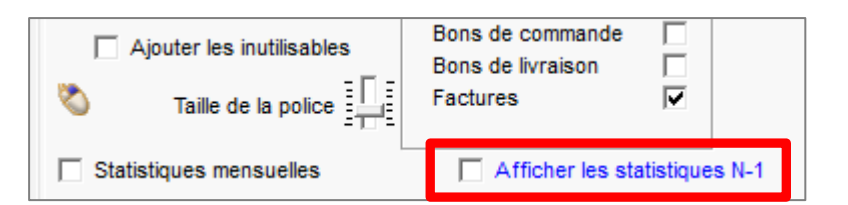

Il est aussi de sortir mois par mois la statistique. Il suffit de cocher « Statistiques mensuelles ».

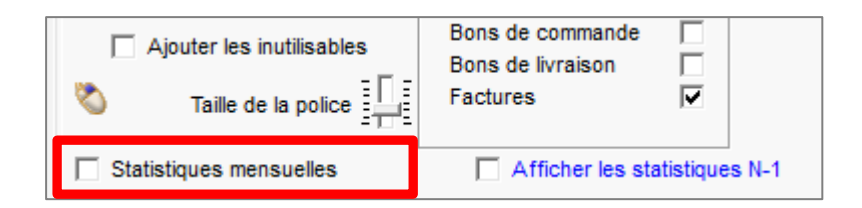

UI est possible de cocher les deux options en même temps : « Statistiques mensuelles » et « Afficher les statistiques N-1 ».

Cette documentation correspond à la version 13.85. Entre deux versions, des mises à jour du logiciel peuvent être opérées sans modification de la documentation. Elles sont présentées dans la documentation des nouveautés de la version sur votre espace client.

Mise à jour : 24/05/2022 - Groupe ISAGRI Avenue des Censives - BP 50333 - 60026 BEAUVAIS Cedex - SAS au capital de 5 100 000 € - 327 733 432 RCS Beauvais